## **Using the Submissions Function in SIS**

The automatic submissions function in SIS should be used for working sets that contain <u>only</u> the assessments you intend to submit (i.e., if there are assessments in the working set that are not yet ready for submission, please move these out of the working set).

Please note that SIS locks assessments when they are in the submissions queue, so you will not be able to make any further edits to them.

1. Open the working set manager (double click on the working set name in the Working Sets panel). In the options listed on the left hand side, scroll down and select 'Submit for Publication' (highlighted in the image below):

| POTO                                            | Working Sets ven       | ezuela 🔘                | 0 3           | Taxon List                    | Filter           |   | Assessments             |
|-------------------------------------------------|------------------------|-------------------------|---------------|-------------------------------|------------------|---|-------------------------|
| <b>MASIS</b>                                    | SUBMISSIONS_2016.1_    | Reptiles_Snakes_Lizards | Venezuela     | AMPHI                         | SBAENIDAE (1/70) |   | No assessments to list. |
|                                                 |                        |                         |               | Amphisbaena gracilis          |                  |   |                         |
| acaroline Pollock                               |                        |                         |               | COL                           | UBRIDAE (4/70)   |   |                         |
| Red List Unit                                   |                        |                         |               | Chironius challenger          |                  |   |                         |
|                                                 |                        |                         |               | Chironius septentrionalis     |                  |   |                         |
| 🐼 🗥 🚺                                           |                        |                         |               | Chironius spol                |                  | * |                         |
| UBMISSIONS_2016.1_                              | Working Set Name:      | SUBMISSIONS_2016.       | 1_Reptiles_   | Snakes_Lizards_Venezuela      |                  |   |                         |
|                                                 | Manager.               | p bowles/0conservation  | on org        |                               |                  |   |                         |
| reated: 2016-01-20                              | Date Created           | 2016-01-20              |               |                               |                  |   |                         |
| Iode: Public                                    |                        |                         |               |                               |                  |   |                         |
| cope: draft assessments with<br>Global locality | Associated People.     |                         |               |                               |                  |   |                         |
|                                                 | Assessment Scope.      | Gran assessments wo     | n Giobal loc  | anty                          |                  |   |                         |
|                                                 | Description:           | Venezuelan snakes a     | nd lizards fo | r submission to the Red List. |                  |   |                         |
|                                                 | Working Set Notes.     |                         |               |                               |                  |   |                         |
|                                                 | Order Family Ger       | us   - Species   (70)   | S View        |                               |                  |   |                         |
| Previous Next IP                                | le Adercosaurus vixad  | enexus                  |               |                               | *                |   |                         |
| Export to Offline                               | le Ameiva atrigularis  |                         |               |                               | 12               |   |                         |
| Export to coninc                                | 🔘 Ameiva praesignis    |                         |               |                               |                  |   |                         |
| Export to Access                                | Ameiva provitaae       |                         |               |                               |                  |   |                         |
|                                                 | Amphisbaena gracil     | 5                       |               |                               |                  |   |                         |
| Validate Working Set                            | Anadia bitaeniata      |                         |               |                               |                  |   |                         |
| Submit For Publication                          | Anadia marmorata       |                         |               |                               |                  |   |                         |
|                                                 | Anadia mcdiarmidi      |                         |               |                               |                  |   |                         |
| Unsubscribe                                     | Anadia panaensis       |                         |               |                               |                  |   |                         |
|                                                 | Arthrosaura montine    |                         |               |                               |                  |   |                         |
| Delete                                          | er rean ovaluta monoge |                         |               |                               |                  |   |                         |

2. The submissions system first runs a series of integrity checks to make sure all of the required data fields in the assessments have something in them (note that you can also run this without using the submissions system by selecting 'Validate Working Set'). If anything is missing, SIS will tell you. For example:

| CIC                                                              | Working Sets venezuela 😃 🕕 🧇                                                                                                    | Taxon List Filter                                                                                                    | 3   | Assessments             | 4 |
|------------------------------------------------------------------|----------------------------------------------------------------------------------------------------|----------------------------------------------------------------------------------------------------|-----|-------------------------|---|
| 20010                                                            | SUBMISSIONS_2016.1_Reptiles_Snakes_Lizards_Venezuela                                                                                                    | AMPHISBAENIDAE (1/70)                                                                                                    |     | No assessments to list. |   |
|                                                                  |                                                                                                    | Amphisbaena gracilis                                                                                                    | (8) |                         |   |
| Caroline Pollock                                                 |                                                                                                    | COLUBRIDAE (4/70)                                                                                                    |     |                         |   |
| Cant List Lint                                                   |                                                                                                    | Chironius challenger                                                                                                    |     |                         |   |
| a risk con one                                                   |                                                                                                    | Chironius septentrionalis                                                                                                    |     |                         |   |
| 23 🙈 🌇                                                           |                                                                                                    | Chironius spbi                                                                                                    |     |                         |   |
| SUBMISSIONS_2016.1_                                              | Working Set Name         SUBMISSIONS_2016.1_Reptiles_           Manager         p.bowles@conservation.org           Date Created:         2016-01-20                                                                                                    | Snakes_Lizards_Venezuela                                                                                                    |     |                         |   |
| Mode: Public<br>Scope: draft assessments with<br>Global locality | Associated People:<br>Assessment Scope:<br>Description:<br>Working Set Notes:<br>Criter Fank, Genus:<br>Species (20)<br>Criter Fank, Genus:<br>Species (20)<br>Criter Fank, Genus:<br>Species (20)<br>Criter Fank, Genus:<br>Species (20)<br>Criter Fank, Genus:<br>Criter Fank, Genus:<br>Criter | Integration Pailed. Integration failed for one or more assessments in the working set. Would you like to see detailed results? Yes No |     |                         |   |
| Previous Next 🖗                                                  | Adercosaurus vixadenexus                                                                                                    |                                                                                                    |     |                         |   |
| Export to Offline                                                | <ul> <li>Ameiva atngularis</li> <li>Ameiva praesignis</li> </ul>                                                                                                    | 8                                                                                                    |     |                         |   |
| Export to Access                                                 | Ameiva provitaae                                                                                                    |                                                                                                    |     |                         |   |
|                                                                  | Amphisbaena gracilis                                                                                                    |                                                                                                    |     |                         |   |
| Validate Working Set                                             | Anadia bitaeniata                                                                                                    |                                                                                                    |     |                         |   |
| Submit For Publication                                           | Anadia marmorata     Anadia mcdiarmidi                                                                                                    |                                                                                                    |     |                         |   |
| Unsubscribe                                                      | <ul> <li>Anadia pariaensis</li> <li>Anadia steyeri</li> </ul>                                                                                                    |                                                                                                    |     |                         |   |
|                                                                  | Arthrosaura montigena                                                                                                    |                                                                                                    |     |                         |   |

3. If any of the integrity checks **fail or show warnings**, SIS will ask if you would like to see the detailed results of the integrity check. Select 'Yes' and the integrity check system will runs again. When it is completed, scroll down to the bottom of the page to find a link that opens up another, easier to read table of the results:

| Į | + Population Text (>1 secs): Passed                                 |
|---|---------------------------------------------------------------------|
|   | + Habitat and Ecology Text (>1 secs): Passed                        |
|   | + Habitat Codes (>1 secs): Passed                                   |
|   | + Threats Text (>1 secs): Passed                                    |
|   | + Threat Codes (>1 secs): Passed                                    |
|   | + Threat Codes (Timing missing) (>1 secs): Passed                   |
|   | + Threat Codes (missing stresses) (>1 secs): Passed                 |
|   | + Threat timing (EX) (>1 secs): Passed                              |
|   | + Use and Trade Text (>1 secs): Passed                              |
|   | + Conservation Measures Text (>1 secs): Passed                      |
|   | + Conservation Measures In Place (missing coding) (>1 secs): Passed |
|   | + Conservation Actions Needed (missing coding) (>1 secs): Passed    |
|   | + Countries of Occurence (>1 secs): Passed                          |
|   | + Country (Presence and Origin) (>1 secs): Passed                   |
|   | + Country Presence (EX, EW) (>1 secs): Passed                       |
|   | + Biogeographic Realm (>1 secs): Passed                             |
|   | + Population Trend (Extant Taxa) (>1 secs): Passed                  |
|   | + Population Trend (Extinct taxa) (>1 secs): Passed                 |
|   | x System (>1 secs): Failure                                         |
|   | + Plant Growth Forms (>1 secs): Passed                              |
|   | + Genuine Change (>1 secs): Passed                                  |
|   | + Non-Genuine Change (>1 secs): Passed                              |
|   | + No Change (>1 secs): Passed                                       |
|   | + Elevation Limits (>1 secs): Passed                                |
|   | + Depth Limits (>1 secs): Passed                                    |
|   | + FAO Occurence (>1 secs): Passed                                   |
|   | + FAO Presence and Origin (>1 secs): Passed                         |
|   | x Map Status (>1 secs): Failure                                     |
|   | + TaxonStatusCheck (>1 secs): Passed                                |
|   | * Finalizing                                                        |
|   | * Done.                                                             |
|   |                                                                     |
|   | Finished checking all rules in 5 min, 8 secs                        |
|   |                                                                     |
|   | Complete, you can now view your results.                            |
|   | Click here to view                                                  |
|   |                                                                     |

Click on the link to see:

## Integrity Check Results

| -1° | דר | C |
|-----|----|---|
|     | 51 | 2 |

## Download Results

Download CSV: Click here to download

| taxon             | assessment_type | rule                                   | result  | message                                                                                                    |
|-------------------|-----------------|----------------------------------------|---------|----------------------------------------------------------------------------------------------------|
| Atractus mijaresi | draft           | Red List Category                      | Passed  | Integrity check passed.                                                                                                    |
| Atractus mijaresi | draft           | Red List Category(NE)                  | Passed  | Integrity check passed.                                                                                                    |
| Atractus mijaresi | draft           | Year Last Seen (EX, EW)                | Passed  | Integrity check passed.                                                                                                    |
| Atractus mijaresi | draft           | Year Last Seen (PE, PEW)               | Passed  | Integrity check passed.                                                                                                    |
| Atractus mijaresi | draft           | DD Reason                              | Warning | Data Deficient reason is missing. This is required for all<br>taxa assessed as DD based on taxonomy or unknown<br>provenance. Please check this before submitting the<br>assessment. |
| Atractus mijaresi | draft           | Inappropriate Criteria                 | Passed  | Integrity check passed.                                                                                                    |
| Atractus mijaresi | draft           | Red List Criteria                      | Passed  | Integrity check passed.                                                                                                    |
| Atractus mijaresi | draft           | Criteria A (missing generation length) | Passed  | Integrity check passed.                                                                                                    |
| Atractus mijaresi | draft           | Criterion A3 (percent change)          | Passed  | Integrity check passed.                                                                                                    |
| Atractus mijaresi | draft           | Criteria A3 (reduction)                | Passed  | Integrity check passed.                                                                                                    |
| Atractus mijaresi | draft           | Criterion A3 (reduction basis)         | Passed  | Integrity check passed.                                                                                                    |
| Atractus mijaresi | draft           | Criterion A4 (percent change)          | Passed  | Integrity check passed.                                                                                                    |

4. You can either scroll down through the table to see failure messages (highlighted in red), or you can use the link at the top of this table to download a csv file. By downloading the csv file you can view the results in Excel, which also allows you to add filters to the spreadsheet to help you quickly find any failed integrity checks:

| I a o c c · · ·                             | ana Lavout Formulas Data                                                                                                    | sis-integrity-201<br>Receive View Accobat                                                                      | 6-03-28-4 | Read-Only] - Microsoft Excel                                  |                               |                                        |
|---------------------------------------------|----------------------------------------------------------------------------------------------------|----------------------------------------------------------------------------------------------------|-----------|---------------------------------------------------------------|-------------------------------|----------------------------------------|
| A Cut<br>Calibri<br>Paste<br>Format Painter | $\frac{-11}{2} + \frac{11}{2} + \frac{1}{2} + \frac{1}{2} + \frac$ | I =                                                                                                    | Gener     | nal                                                           | Σ Auto<br>a Fill •<br>c2 Clea | Sum - 27 (<br>Sort & Fi<br>Filter - Se |
| A1 • (*                                     | fx taxon                                                                                                    |                                                                                                    |           |                                                               |                               |                                        |
| A                                           | 8                                                                                                    | C                                                                                                    | D         | E                                                             | F                             | G                                      |
| 1 taxon                                     | · assessment type                                                                                                    | rule                                                                                                    | result    | * message                                                     |                               |                                        |
| 94 Atractus mijaresi                        | draft                                                                                                    | FAO Presence and Origin                                                                                        | Passed    | Integrity check passed.                                       |                               |                                        |
| 95 Atractus mijaresi                        | draft                                                                                                    | Map Status                                                                                                    | Failure   | The map status field has not been completed. Please state the | status o                      | f the map.                             |
| 96 Atractus mijaresi                        | draft                                                                                                    | TaxonStatusCheck                                                                                               | Passed    | Integrity check passed.                                       |                               |                                        |
| 97 Riama luctuosa                           | draft                                                                                                    | Red List Category                                                                                              | Passed    | Integrity check passed.                                       |                               |                                        |
| 98 Riama luctuosa                           | draft                                                                                                    | Red List Category(NE)                                                                                          | Passed    | Integrity check passed.                                       |                               |                                        |
| 99 Riama luctuosa                           | draft                                                                                                    | Year Last Seen (EX, EW)                                                                                        | Passed    | Integrity check passed.                                       |                               |                                        |
| 100 Riama luctuosa                          | draft                                                                                                    | Year Last Seen (PE, PEW)                                                                                       | Passed    | Integrity check passed.                                       |                               |                                        |
| 101 Riama luctuosa                          | draft                                                                                                    | DD Reason                                                                                                    | Passed    | Integrity check passed.                                       |                               |                                        |
| 102 Riama luctuosa                          | draft                                                                                                    | Inappropriate Criteria                                                                                         | Passed    | Integrity check passed.                                       |                               |                                        |
| 103 Riama luctuosa                          | draft                                                                                                    | Red List Criteria                                                                                              | Passed    | Integrity check passed.                                       |                               |                                        |
| 104 Riama luctuosa                          | draft                                                                                                    | Criteria A (missing generation length)                                                                         | Passed    | Integrity check passed.                                       |                               |                                        |
| 105 Riama luctuosa                          | draft                                                                                                    | Criterion A3 (percent change)                                                                                  | Passed    | Integrity check passed.                                       |                               |                                        |
| 106 Riama luctuosa                          | draft                                                                                                    | Criteria A3 (reduction)                                                                                        | Passed    | Integrity check passed.                                       |                               |                                        |
| 107 Riama luctuosa                          | draft                                                                                                    | Criterion A3 (reduction basis)                                                                                 | Passed    | Integrity check passed.                                       |                               |                                        |
| 108 Riama luctuosa                          | draft                                                                                                    | Criterion A4 (percent change)                                                                                  | Passed    | Integrity check passed.                                       |                               |                                        |
| 109 Riama luctuosa                          | draft                                                                                                    | Criteria A4 (reduction)                                                                                        | Passed    | Integrity check passed.                                       |                               |                                        |
| 110 Riama luctuosa                          | draft                                                                                                    | Criterion A4 (reduction basis)                                                                                 | Passed    | Integrity check passed.                                       |                               |                                        |
| 111 Riama luctuosa                          | draft                                                                                                    | Criteria A1 and A2 (percent change)                                                                            | Passed    | Integrity check passed.                                       |                               |                                        |
| 112 Riama luctuosa                          | draft                                                                                                    | Criterion A2 (conditions)                                                                                      | Passed    | Integrity check passed.                                       |                               |                                        |
| 113 Riama luctuosa                          | draft                                                                                                    | Criteria A1 and A2 (reduction)                                                                                 | Passed    | Integrity check passed.                                       |                               |                                        |
| 114 Riama luctuosa                          | draft                                                                                                    | Criteria A1 and A2 (reduction basis)                                                                           | Passed    | Integrity check passed.                                       |                               |                                        |
| 115 Riama luctuosa                          | draft                                                                                                    | Criterion A1 and A2, A3, A4                                                                                    | Passed    | Integrity check passed.                                       |                               |                                        |
| 116 Riama luctuosa                          | draft                                                                                                    | Criterion A1 (conditions - yes/blank)                                                                          | Passed    | Integrity check passed.                                       |                               |                                        |
| H + + H sis-integrity-201                   | 6-03-28-4                                                                                                    | the second second second second second second second second second second second second second second second s |           | 100000 D40 0                                                  |                               | · · · · · · · · · · · · · · · · · · ·  |

Using the filters that were added to the example above, the failure messages can be seen:

In this example, the submission failed because many of the assessments are missing map status (some are also missing population trend, system, etc.)

5. After checking and fixing any failed checks, please make sure you also check any warnings in the integrity check report. Warnings highlight recommended information that is missing; by checking the warnings, you are given a last chance to add this information if you want. **Note** 

that assessments led by Red List Partner organisation must always strive to achieve assessments according to the recommended level. Therefore it is important to take note of the warning messages in the integrity check report.

- 6. After making any necessary corrections to address integrity check failures and warnings, resubmit the working set by opening the working set manager and selecting 'Submit for Publication' again.
- 7. Once your assessments are in the submissions queue, you can open the queue to check on your assessments by clicking on the Tools icon in the top left hand panel and selecting 'Submissions Queue' (highlighted in the image below):

| CIC                                                                                                    | Working Sets                                                                                                    | venezuela                                                                           | 003                                                                                                    | Taxon List                                                         | Anadia marmorata        |   | Assessments            |  |
|----------------------------------------------------------------------------------------------------|----------------------------------------------------------------------------------------------------|-------------------------------------------------------------------------------------|----------------------------------------------------------------------------------------------------|--------------------------------------------------------------------|-------------------------|---|------------------------|--|
| 20010                                                                                                    | SUEMISSIONS_201                                                                                                    | 16 1_Reptiles_Snake                                                                 | s_Lizards_Venezuela                                                                                           | AMP                                                                | ISBAENIDAE (1/70)       |   | No assessments to list |  |
| 2                                                                                                    |                                                                                                    |                                                                                     |                                                                                                    | Amphisbaena gracilis                                               |                         | 1 |                        |  |
| Scaroline Pollock                                                                                                    |                                                                                                    |                                                                                     |                                                                                                    | co                                                                 | LUBRIDAE (4/70)         |   |                        |  |
| Red List Unit                                                                                                    |                                                                                                    |                                                                                     |                                                                                                    | Chironius challenger                                               |                         |   |                        |  |
|                                                                                                    |                                                                                                    |                                                                                     |                                                                                                    | Chironius septentrionalis                                          |                         |   |                        |  |
|                                                                                                    |                                                                                                    |                                                                                     |                                                                                                    | Chironius spid                                                     |                         | - |                        |  |
| Peruse the Taxonomic Hierarchy     Search for a Taxonomic Concept     Bochmatis     C Administrative Tools     Prod Reprace     Track Bin     Soft Reprin List     Manage References     Manage References     Manage Interview | nong Set Name<br>kager<br>e Created<br>actated People<br>essment Scope<br>cription<br>nong Set Notes<br>er Family                                            | SUBMISSIO<br>p.bowles@v<br>2016-01-20<br>draft assess<br>Venezuelan<br>Genus Specia | NS_2016.1_Reptiles,<br>conservation org<br>smerts with Global to<br>snakes and lizards to<br>es 1 (70) & View | Snakes, Luards, Venezuela<br>cany<br>or submission to the Red List |                         |   |                        |  |
| Export to Offline Export to Access Validate Working Set                                                                                                    | <ul> <li>Adercosaurus v</li> <li>Ameiva atrigula</li> <li>Ameiva praesig</li> <li>Ameiva provitaz</li> <li>Amehisbaena g</li> <li>Anadia bitaenia</li> </ul> | ris<br>nis<br>at<br>racilis<br>Ita                                                  |                                                                                                    |                                                                    | 4 H                     |   |                        |  |
| Submit For Publication                                                                                                    | <ul> <li>Anada namor</li> <li>Anada ncdam</li> <li>Anada parisen</li> </ul>                                                                                  | ata<br>nici<br>sis                                                                  |                                                                                                    |                                                                    |                         |   |                        |  |
| Desete                                                                                                    | <ul> <li>Anasia steyen</li> <li>Arthrosaura mo</li> </ul>                                                                                                    | rtigena                                                                             |                                                                                                    |                                                                    | ~                       |   |                        |  |
| Deele                                                                                                    | Page 1                                                                                                    | ot 2 k k 20                                                                         |                                                                                                    |                                                                    | Displaying 1 - 40 of 70 |   |                        |  |

8. You can choose to see the entire queue on one page using the options in the bottom toolbar:

| $\bigcirc$ | Submissions Queu   | e                  |                            |                  |                    |                      |          |
|------------|--------------------|--------------------|----------------------------|------------------|--------------------|----------------------|----------|
| >>         | Batch Update       |                    |                            |                  |                    |                      | 8        |
|            | Species Name       | Status             | Date Submitted             | Submitted By     | Publication Target | For Publication      | C        |
|            | 🖃 None (2)         |                    |                            |                  |                    |                      | <b>^</b> |
|            | Magnolia tiepii    | for_publication    | 05 Jan 2016, 2:56 PM UTC   | Catherine Sayer  | 2016-1             | 2016-1               |          |
|            | Merluccius merl    | for_publication    | 15 Dec 2015, 9:01 AM UTC   | Catherine Sayer  | 2016-1             | 2016-1               |          |
|            |                    | 16.1_MedMonoco     | t_Iris_Middle East species | _REGIONAL (1) 2  | 016-03-28          |                      |          |
|            | Iris atrofusca     | submitted_status   | 28 Mar 2016, 9:16 AM U     | David Allen      | Unset              | Unset                | =        |
|            |                    | 2016.1_Reptiles_   | Snakes_Lizards_Venezuela   | (47) 2016-03-28  |                    |                      |          |
|            | Atractus mijaresi  | submitted_status   | 28 Mar 2016, 4:41 PM U     | Caroline Pollock | Unset              | Unset                |          |
|            | Riama luctuosa     | submitted_status   | 28 Mar 2016, 4:41 PM U     | Caroline Pollock | Unset              | Unset                |          |
|            | Gonatodes falc     | submitted_status   | 28 Mar 2016, 4:41 PM U     | Caroline Pollock | Unset              | Unset                |          |
|            | Gonatodes ale      | submitted_status   | 28 Mar 2016, 4:41 PM U     | Caroline Pollock | Unset              | Unset                |          |
|            | Arthrosaura ve     | submitted_status   | 28 Mar 2016, 4:41 PM U     | Caroline Pollock | Unset              | Unset                |          |
|            | Atractus acher     | submitted_status   | 28 Mar 2016, 4:41 PM U     | Caroline Pollock | Unset              | Unset                |          |
|            | Chironius spixi    | submitted_status   | 28 Mar 2016, 4:41 PM U     | Caroline Pollock | Unset              | Unset                |          |
|            | Rena affinis       | submitted_status   | 28 Mar 2016, 4:41 PM U     | Caroline Pollock | Unset              | Unset                |          |
|            | Marisora falcon    | submitted_status   | 28 Mar 2016, 4:41 PM U     | Caroline Pollock | Unset              | Unset                |          |
|            | Chironius sept     | submitted_status   | 28 Mar 2016, 4:41 PM U     | Caroline Pollock | Unset              | Unset                |          |
|            | Atractus turike    | submitted_status   | 28 Mar 2016, 4:41 PM U     | Caroline Pollock | Unset              | Unset                |          |
|            | Atractus emigdioi  | submitted_status   | 28 Mar 2016, 4:41 PM U     | Caroline Pollock | Unset              | Unset                |          |
|            | Arthrosaura tyleri | submitted_status   | 28 Mar 2016, 4:41 PM U     | Caroline Pollock | Unset              | Unset                |          |
|            | Atractus marise    | submitted_status   | 28 Mar 2016, 4:41 PM U     | Caroline Pollock | Unset              | Unset                |          |
|            | Ameiva provitaae   | submitted_status   | 28 Mar 2016, 4:41 PM U     | Caroline Pollock | Unset              | Unset                | -        |
|            | •                  |                    | 111                        |                  |                    |                      | Þ        |
|            | Expand All         | ) Collapse All Sho | ow Per Page: a few 💙       | A Page1          | of 50 🕨 🔰 🍣        | Displaying 1 - 50 of | 2496     |

9. You can also filter on the headings (species name, status, date submitted, submitted by, etc.). An extra column (working set) currently doesn't appear automatically; to see and filter on that column, to hover your cursor on the title bar, click on the arrow that appears there, select 'Columns' then make sure the 'Working Set' is ticked:

| ( | و  | Submissions Qu   | eue                                                      |                    |
|---|----|------------------|----------------------------------------------------------|--------------------|
|   | >> | Batch Update     |                                                          |                    |
|   |    | Species Name     | Status Date Submitted Submitted By                       | Publication Target |
|   |    | 🖃 None (2)       | Sort Ascending                                           |                    |
|   |    | Magnolia tiepii  | Sort Descending 2016, 2:56 PM UTC Catherine Sayer        | 2016-1             |
|   |    | Merluccius merl  | Columns Working Set                                      | 2016-1             |
|   |    |                  | Group By This Field 🗹 Species Name                       | 2016-03-28         |
|   |    | Iris atrofusca   | Show in Groups Status                                    | Unset              |
|   |    |                  | Filters     Date Submitted                               | l .                |
|   |    | Atractus mijares | Submitted By                                             | Unset              |
|   |    | Riama luctuosa   | submitted_status 28 Ma 📝 Publication Target :            | Unset              |
|   |    | Gonatodes falc.  | . submitted_status 28 Ma 📝 For Publication               | Unset              |
|   |    | Gonatodes ale.   | submitted_status 28 Ma 📝 Date Marked For Publication     | Unset              |
|   |    | Arthrosaura ve.  | . submitted_status 28 Ma Votes RLU                       | Unset              |
|   |    | Atractus acher   | submitted_status 28 Mar 2010, 4.411 M. Caroline Follocit | Unset              |
|   |    | Chironius spixi  | submitted_status 28 Mar 2016, 4:41 PM U Caroline Pollock | Unset              |
|   |    | Rena affinis     | submitted_status 28 Mar 2016, 4:41 PM U Caroline Pollock | Unset              |
|   |    | Marisora falcon. | submitted_status 28 Mar 2016, 4:41 PM U Caroline Pollock | Unset              |
|   |    | Chironius sept   | submitted_status 28 Mar 2016, 4:41 PM U Caroline Pollock | Unset              |
|   |    | Atractus turike  | submitted_status28.Mar.2016_4:41.PM.UCaroline_Pollock    | Unset              |

10. If you set the queue to look at all entries and collapse all of the working sets (i.e., to just show the names of the working sets), you will see the full list of working sets in the submission list. If your working set appears at the bottom of the list (e.g., 'SUBMISSIONS\_2015.4\_Fishes\_Marine\_Sharks\_Rays\_Australia\_Batch2' in the examplee shown), this does not mean your working set is at the end of the queue! It actually means this working set is at the front of the queue; recently added working sets appear at the top:

| Batch Update              |                             |                      |                        |                 |
|---------------------------|-----------------------------|----------------------|------------------------|-----------------|
| Species Name A Status     | Date Submitted              | Submitted By         | Publication Target     | For Publication |
| BUBMISSIONS_2016.1_Fish   | nes_Marine_Gulf_of_Mexico   | _regional_Haemulida  | e_Lutjanidae_remainder | (19) 2016-01-08 |
| ∃ SUBMISSIONS_2016.1_Plan | nts_Slipper Orchid_Phragmi  | oedium (26) 2016-01  | -08                    |                 |
| ∃ SUBMISSIONS_2016.1_Plan | nts_Slipper Orchid_Selenipe | dium (8) 2016-01-08  |                        |                 |
| SUBMISSIONS_2016.1_Plan   | nts_Magnolias_Latin_Americ  | a (55) 2016-01-07    |                        |                 |
| ∃ Plants_Madagascar_Orchi | ds_Kew (6) 2015-12-16       |                      |                        |                 |
| BUBMISSIONS_2016.1_Aph    | odinae_non_Med_endemic_     | _GLOBAL (1) 2015-1   | 2-10                   |                 |
| ∃ SUBMISSIONS_2016.1_Aph  | odinae_Mediterrenan_Euro    | pe_GLOBAL (14) 20    | 15-12-10               |                 |
| E FOR_PUBLICATION_2016.1  | _Dragonflies_Asiagomphus    | coreanus (1) 2015-1  | 2-10                   |                 |
| B FOR_PUBLICATION_Plants  | Orchids_Zeuxine rolfiana (1 | 1) 2015-12-08        |                        |                 |
| ∃ SUBMISSIONS_2016.1_Ret  | urns_2015.4_Global_Trees_C  | Daks_Completed (3)   | 2015-11-20             |                 |
| ∃ SUBMISSIONS_2016.1_GIo  | bal_Trees_Oaks_Completed    | (12) 2015-11-19      |                        |                 |
| ∃ SUBMISSIONS_2016.1_Mar  | nmals_from_2015.4_submiss   | sions (7) 2015-11-12 |                        |                 |
| ∃ SUBMISSIONS_2016-1_Plan | nts_Canada_Aq_Plants (599)  | 2015-11-11           |                        |                 |
| B SUBMISSIONS_2015.4_Invo | ertebrates_Orthoptera_S_nc  | odulosus (1) 2015-11 | -05                    |                 |
| BUBMISSIONS_2016.1_Fish   | nes_Marine_Greater_Caribb   | ean_Haemulidae_Lutj  | anidae_remainder (20)  | 2015-10-13      |
| BUBMISSIONS_2015.4_Fish   | nes_Marine_Sharks_Rays_A    | ustralia_Batch2 (46) | 2015-10-12             |                 |
| •                         | III                         |                      |                        |                 |

The IUCN Red List Unit will allocate working sets to various RLU staff members to process for the next Red List update. They will start working on those assessments submitted earliest.